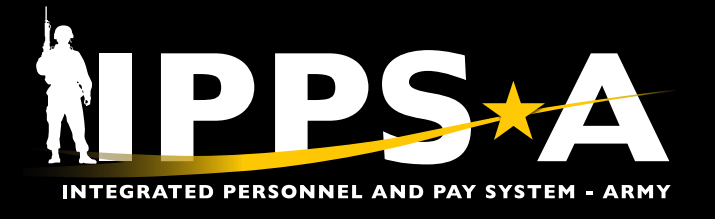

This Job Aid assists units with conducting a search for Job Openings in an IPPS-A Open Market.

NOTE: In IPPS-A, Soldiers are referenced to as Members.

Ad-Hoc Eligibility Dashboard

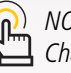

∩) NOTE: See IPPS-A User Manual > 🖫 Chapter 10 for more information.

# **Job Opening Search Overview**

- 1. Log into IPPS-A under the HR Professional user role.
- 2. From the IPPS-A home page, select TAM Unit Workcenter.

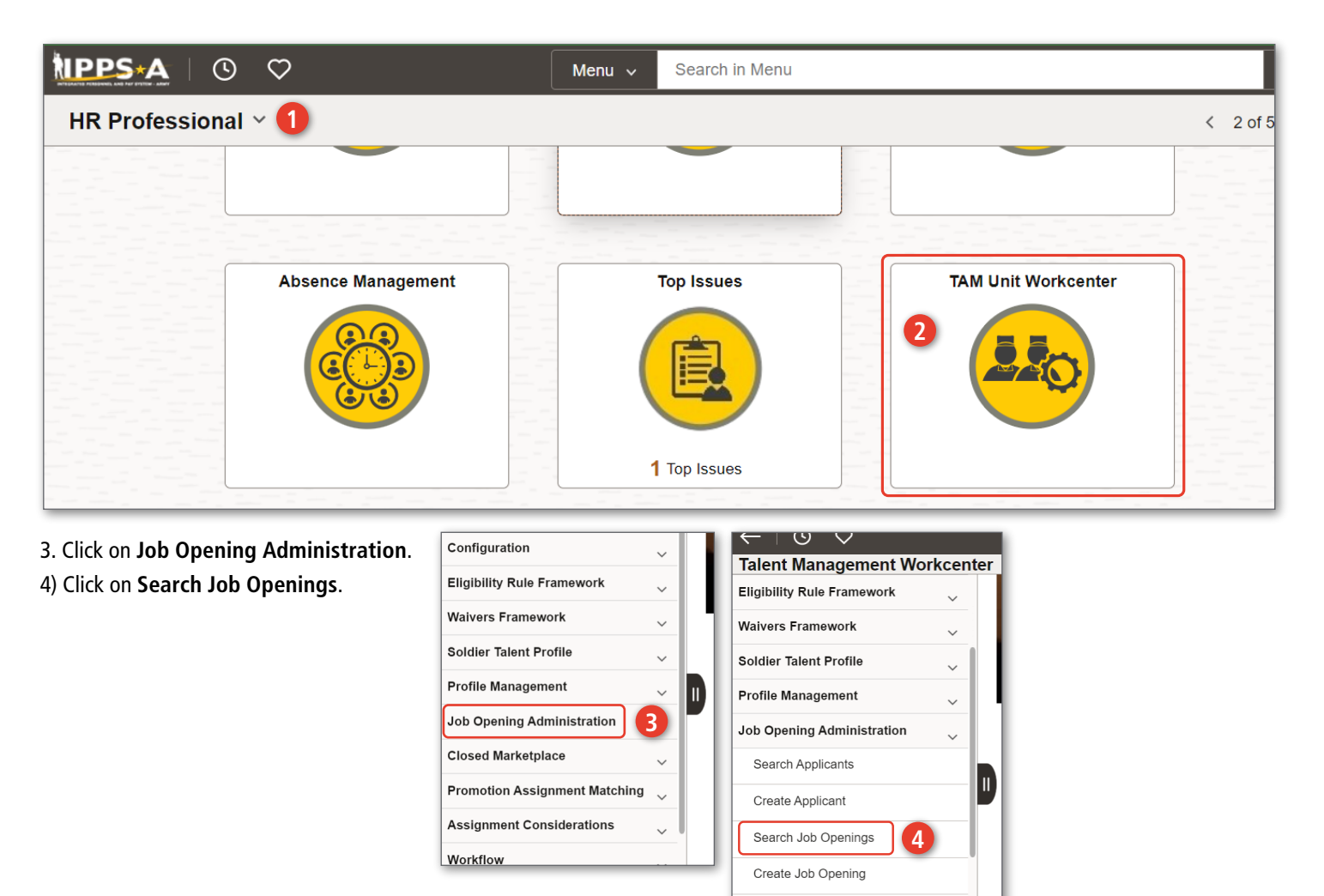

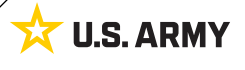

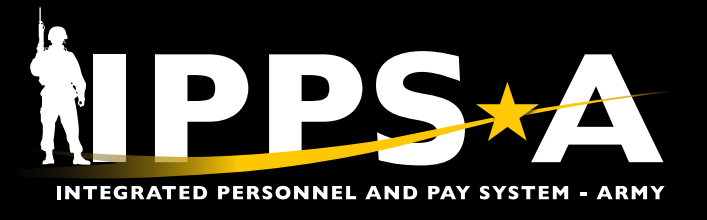

# Search Job Openings

- 5. Units must have at least one field in the search criteria to populate results. This example shows four fields with an entry. Applying more fields will produce fewer results.
  - 5A. Grade: 04
  - 5B. CMNDCD: AH
  - 5C. STATUS: Filled
  - 5D. CYCLE: 02401
  - 5E. Once complete, click Search.

| Search Job Op   | enings | 5           |          |   |         |        |   |          |         |       |   |
|-----------------|--------|-------------|----------|---|---------|--------|---|----------|---------|-------|---|
| Search Criteria |        |             |          |   |         |        |   |          |         |       |   |
| UNIT DATA:      | DML    | Q           | DMSL     | Q | CMNDCD  | AH Q   | B | ORGRAA   | Q       | UIC   |   |
| JO DATA:        | JO ID  |             | POSITION |   | STATUS  | Filled | ~ | CEQ TYPE | Q       | POSCO | Q |
| A               | GRADE  | 04 <b>Q</b> | CMATER   | Q | CMOTFR  | Q      | ] |          |         |       |   |
| MRKT DATA:      | TYPE   | ~           | GROUP ID | Q | MRKT ID |        | Q | CYCLE    | 02401 Q | D     |   |
| Search          | EClear |             |          |   |         |        |   |          |         |       |   |

### **Search Criteria Options**

### UNIT DATA:

- DML: Distribution Management Level
- DMSL: Distribution Management Sub-Level
- CMNDCD: Command Code
- ORGRAA: Organization Requisition Assignment Area
- UIC: Unit Identification Code

### JOB OPENING (JO) DATA:

- JO ID: Unique to only one specific JO at a time. If a JO is closed/canceled and a new one is opened against the same positions, it will generate a new number.
- **Position**: IPPS-A gives each position a position number that is not in Army Organization Server (AOS), but it is a one for one match with each Force Management Identifier (FMID) in AOS. Units need to understand they cannot find the position numbers in AOS.
- Status: Cancelled, Closed, Draft, Filled, Hold, Open
- Req Type: Requisition Type
- **POSCO**: Personnel Occupational Specialty Code (POSCO)/Military Occupational Specialty (MOS)/Area of Concentration (AOC) Position Code; The job code of the job opening
- Grade: Grade of the position
- · CMATFR: Career Management Authority Tasked to Fill Requisition
- · CMOTFR: Career Management Office to Fill Requisition

### MRKT DATA:

- Type: Closed, Open, Restricted
- Group ID: Defines the Service Component and Military Component Category of the JO
- MRKT ID: Market ID, unique to each market
- Cycle: ex., E2402, O2501, O2502, R2401, R2501, R2502

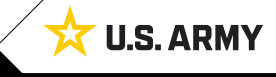

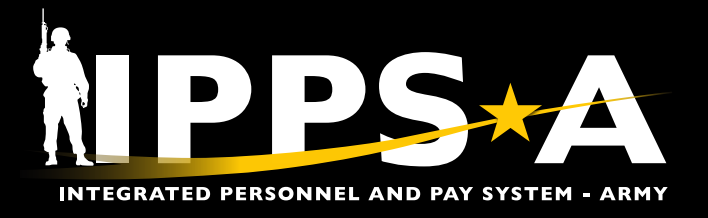

# Search Criteria Results: Job Opening Details

| 6              |                                     |           |                |               |        |                              |          |       |       |
|----------------|-------------------------------------|-----------|----------------|---------------|--------|------------------------------|----------|-------|-------|
| Job Opening [  | Details Marketplace Details Applica | ant D A   | ACT D ID       | U             | •      | G                            | U        |       |       |
| Job Opening ID | JO Posting Title                    | JO Status | JO Report Date | Business Unit | UIC    | UIC Description              | Position | PARNO | PERLN |
| 5919 <b>A</b>  |                                     | Filled    | 02/01/2024     | ARRCA         | W49644 | W496 USAR AREC EUSA          | 08618635 | 027   | 04    |
| 575969         | LOGISTICS PLANNER                   | Filled    | 03/25/2024     | ARRCA         | W49645 | W496 AREC WIESBADEN GERMANY  | 08618628 | 025   | 07    |
| 553764         | TRAINING OFF (MP)                   | Filled    | 03/18/2024     | ARRCA         | W47AAA | W47A US ARMY RESERVE COMMAND | 02655759 | 016C  | 04    |
| 546386         | #3 READINESS OFFICER                | Filled    | 01/08/2024     | ARRCA         | W47AAA | W47A US ARMY RESERVE COMMAND | 02428948 | 013H  | 05    |
| 546048         | NURSE STAFF OFF                     | Filled    | 12/12/2023     | ARRCA         | W47AAA | W47A US ARMY RESERVE COMMAND | 02428832 | 010   | 03    |
| 536361         | MEDICAL PLANNER                     | Filled    | 02/12/2024     | ARRCA         | W49648 | W496 AREC USARNO FSHTX       | 08618621 | 022   | 06    |

- 6. Example shows search populated 20 results in **Job Opening Details**.
  - 6A. **Job Opening ID**: Unique to only one specific JO at a time. If there are multiple JOs against the same position that meet the search criteria, then all JOs for that position will be displayed.
  - 6B. JO Posting Title: Position Description
  - 6C. JO Status:
    - Draft: JO initiated
    - · Open: JO open, assignment not initiated
    - **Filled**: Assignment initiated in workflow, or submitted to ACT with assignment in draft, pending or approved
    - · Hold: JO is put in a hold status for any reason
    - **Closed**: JO is closed when a Member is arrived to assignment
    - Canceled: JO is canceled, ID remains
  - 6D. JO Report Date: Assignment report date
  - 6E. **Business Unit**: Business unit of the position; ARACA (AC), ARRCA (RC), NGDAK (Alaska Army National Guard, all NG start with NGD and are unique to each state and territory)
  - 6F. UIC: Unit Identification Code
  - 6G. UIC Description: Unit name
  - 6H. Position: Position Number
  - 6I. PARNO and PERLN: Paragraph and Line Number

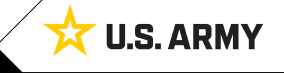

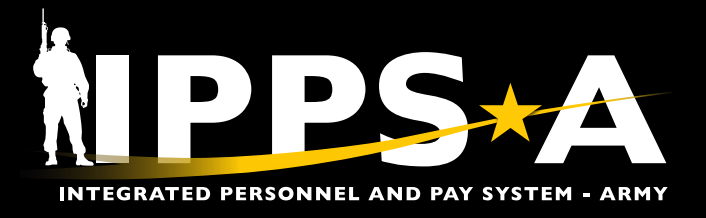

## Search Criteria Results: Job Opening Details CONTINUED

| 7     | A              |       | B     | С              | D     | E      | E      | G   | Ð    | 0     | J      |    |            |
|-------|----------------|-------|-------|----------------|-------|--------|--------|-----|------|-------|--------|----|------------|
| PERLN | City           | State | POSCO | Control Branch | Grade | CMATFR | CMOTFR | DML | DMSL | CMDCD | ORGRAA |    |            |
| 04    | CAMP HUMPHREYS | KR    | O35A  | ОМІ            | 04    | RAGR   | RAGR   |     |      | АН    | HR     | Ē  |            |
| 07    | WIESBADEN      | GE    | O90A  | OLG            | O4    | RAGR   | RAGR   |     |      | AH    | HR     | Ē  | ļ.         |
| 04    | FT LIBERTY     | NC    | O31A  | OMP            | O4    | RAGR   | RAGR   | ACR | ARC  | АН    | NB     | Ē  | <b>1</b>   |
| 05    | FT LIBERTY     | NC    | 012A  | OEN            | O4    | RAGR   | RAGR   | ACR | ARC  | АН    | NB     | Ē  | 1          |
| 03    | FT LIBERTY     | NC    | O66H  | OAN            | O4    | RAGR   | RAGR   | ACR | ARC  | АН    | NB     | ē  | ļ.         |
| 06    | FT SAM HOUSTON | тх    | O70H  | OMS            | O4    | RAGR   | RAGR   |     |      | АН    | HR     | ē  | 1          |
| 02    | FT LIBERTY     | NC    | 012A  | OEN            | O4    | RAGR   | RAGR   | ACR | ARC  | AH    | NB     | đ  | 1          |
| 02    | ET LIDEDTV     | NO    | 0244  |                | ~     | DACD   | DACD   | ACD | ADC  | AU    | ND     | F. | <b>1</b> 1 |

### 7. Provided are examples under Job Opening Details.

- 7A. City, State: Physical location of the JO
- 7B. POSCO: Job code for the position
- 7C. **Control Branch**: Officers and Warrant officers are managed by their control branch
- 7D. Grade: Grade of the position
- 7E. CMATFR: Career Management Authority Tasked to Fill Requisition
- 7F. CMOTFR: Career Management Office to Fill Requisition
- 7G. DML: Distribution Management Level
- 7H. DMSL: Distribution Management Sub-Level
- 7I. CMDCD: Specific to each command
- 7J. ORGRAA: Physical location of the organization

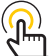

NOTE: Icons are quick links to Job Opening Details and Non-Person Profile.

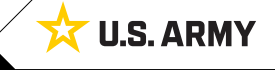

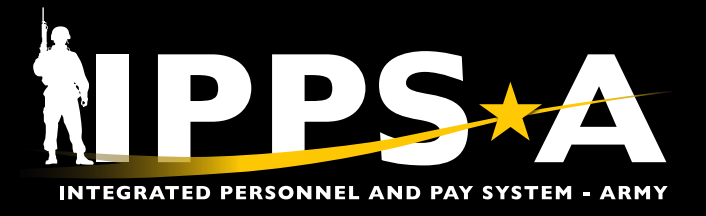

# Search Criteria Results: Marketplace Details

| •              |                            |               |           |           |             |
|----------------|----------------------------|---------------|-----------|-----------|-------------|
| Jol A ening D  | etails Marketplace Details | Applicant Det | ACDetails | s 🕒       | F           |
| Job Opening ID | JO Posting Title           | Market Type   | Cycle     | Market ID | Description |
| 591972         | MI PLANNER                 | Restricted    | O2401     |           |             |
| 575969         | LOGISTICS PLANNER          | Restricted    | O2401     |           |             |
| 553764         | TRAINING OFF (MP)          | Restricted    | O2401     |           |             |
| 46386          | #3 READINESS OFFICER       | Restricted    | O2401     |           |             |
| 16048          | NURSE STAFF OFF            | Restricted    | O2401     |           |             |
| 36361          | MEDICAL PLANNER            | Restricted    | O2401     |           |             |
| 25988          | TRAINING OFF (EN)          | Restricted    | O2401     |           |             |
| 508582         | OPERATIONS OFFICER         | Restricted    | O2401     |           |             |

- 8. Provided are examples under Marketplace Details (Different search criteria in example.)
  - 8A. **Job Opening ID**: Unique to only one specific JO at a time. If there are multiple JOs against the same position that meet the search criteria, then all JOs for that position will be displayed.
  - 8B. JO Posting Title: Position description
  - 8C. Market Type:

8

- Open: No end date
- Restricted: JOs were created outside a marketplace
- Closed: Market with a start and end date
- 8D. Cycle: ex., E2402, O2501, O2502 (Enlisted/Officer, Year of Cycle, Cycle Number)
- 8E. Market ID: Unique to a specific market if the JO is associated with a closed market
- 8F. Description: Title of the market

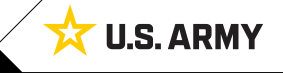

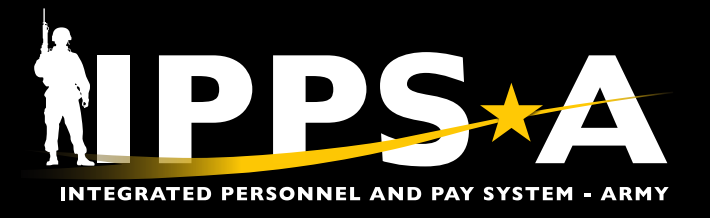

# Search Criteria Results: Applicant Details

| 9<br>Job A hing De | etails Brketplace Details Applicant D | Details ACT I | Det.C                       | D                | •         | •                | G    |
|--------------------|---------------------------------------|---------------|-----------------------------|------------------|-----------|------------------|------|
| Job Opening ID     | JO Posting Title                      | Team ID       | Team Description            | Total Applicants | EMPLID    | Name             | Rank |
| 591972             | MI PLANNER                            | 125           | RSRV AGR Officer Accessions | 1                | 000000000 | DAVIS, JOHN      | CPT  |
| 575969             | LOGISTICS PLANNER                     | 142           | RSRV AGR Officer Branch 3B  | 1                | 000000000 | ANDERSON, THOMAS | MAJ  |
| 553764             | TRAINING OFF (MP)                     | 145           | RSRV AGR Officer Branch 1B  | 1                | 000000000 | MARTIN, ANTHONY  | CPT  |
| 546386             | #3 READINESS OFFICER                  | 146           | RSRV AGR Officer Branch 1C  | 1                | 000000000 | BROWN, RICHARD   | CPT  |
| 546048             | NURSE STAFF OFF                       | 157           | RSRV AGR Officer HSD        | 1                | 000000000 | JONES, JENNIFER  | MAJ  |
| 536361             | MEDICAL PLANNER                       | 157           | RSRV AGR Officer HSD        | 1                | 000000000 | GARCIA, BETH     | MAJ  |
| 525988             | TRAINING OFF (EN)                     | 125           | RSRV AGR Officer Accessions | 1                | 000000000 | JONES, ROBERT    | MAJ  |
| 508582             | OPERATIONS OFFICER                    | 145           | RSRV AGR Officer Branch 1B  | 1                | 000000000 | MILLER, ABIGAIL  | MAJ  |
| 508547             | TRAINING OFF (QM)                     | 142           | RSRV AGR Officer Branch 3B  | 1                | 000000000 | JOHNSON, EMMA    | CPT  |
| 508526             | #2 LOGISTICS PLANNER                  | 142           | RSRV AGR Officer Branch 3B  | 2                | 000000000 | SMITH, JOHN      | MAJ  |

### 9. Provided are examples under Applicant Details.

- 9A. Job Opening ID: Unique to only one specific JO at a time
- 9B. JO Posting Title: Name of the position
- 9C. Team ID/Team Description: Associated with internal TAM teams for workflow and assignment processing
- 9D. **Total Applicants**: Total number of applicants that have been linked/applied to the JO; Will only display the most recent applicant
- 9E. EMPLID: Employee Identification Number
- 9F. Name: Name of Applicant
- 9G. Rank: Soldier's rank

| 10           |      | A                | B                   | <b>C</b>      | D                        |   |   |           |
|--------------|------|------------------|---------------------|---------------|--------------------------|---|---|-----------|
|              | Rank | Applicant Status | Status Reason       | Step of Total | Current Step             |   |   |           |
| CHEN, LEE    | CPT  | Pending Waiver   | In Workflow Process | 2 of 4        | OFFICER ACCOUNT MANAGERS | Ŷ | 8 | <b>.</b>  |
| JACKSON, JOE | CPT  | Pending Waiver   | In Workflow Process | 2 of 4        | OFFICER ACCOUNT MANAGERS | Ŷ | 8 | <b>\$</b> |

10. Provided are examples under Applicant Details.

10A. Applicant Status

- Linked: Member has linked or applied to JO, but nothing has been submitted
- In ACT: The assignment has been pushed to ACT for order production
- · Pending Wavier: Assignment is in workflow
- 10B. Status Reason: Additional information describing the applicant status
- 10C. Step of Total: Current step out of the total steps for out of that specific workflow
- 10D. Current Step: Title of step, or the "who" the workflow is with at that step

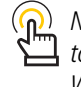

 NOTE: Displayed icons are quick links
to Person Profile, Restrictions and Waiver Workflow.

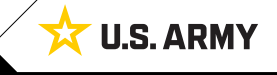

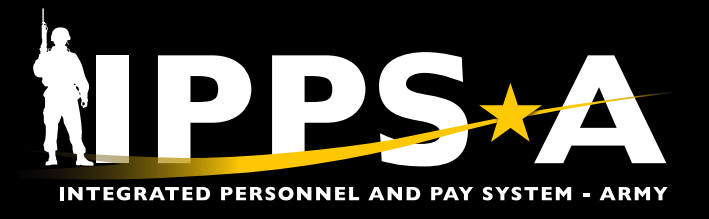

# Search Criteria Results: ACT Details

| J. A ening D   | etails Brarketplace Details Applican |            | Details          |      | C                | 0                       | G                |
|----------------|--------------------------------------|------------|------------------|------|------------------|-------------------------|------------------|
| Job Opening ID | JO Posting Title                     | EMPLID     | Name             | Rank | Applicant Status | Applicant Status Reason | ACT Stage Status |
| 591972         | MI PLANNER                           | 0000000000 | DAVIS, JOHN      | CPT  | In ACT           | Submitted to ACT        | Completed        |
| 575969         | LOGISTICS PLANNER                    | 0000000000 | ANDERSON, THOMAS | MAJ  | In ACT           | Submitted to ACT        | Completed        |
| 553764         | TRAINING OFF (MP)                    | 0000000000 | MARTIN, ANTHONY  | CPT  | In ACT           | Submitted to ACT        | Completed        |
| 546386         | #3 READINESS OFFICER                 | 0000000000 | BROWN, RICHARD   | CPT  | In ACT           | Submitted to ACT        | Completed        |
| 546048         | NURSE STAFF OFF                      | 0000000000 | JONES, JENNIFER  | MAJ  | In ACT           | Submitted to ACT        | Completed        |
| 536361         | MEDICAL PLANNER                      | 0000000000 | GARCIA, BETH     | MAJ  | In ACT           | Submitted to ACT        | Completed        |
| 525988         | TRAINING OFF (EN)                    | 0000000000 | JONES, ROBERT    | MAJ  | In ACT           | Submitted to ACT        | Completed        |
| 508582         | OPERATIONS OFFICER                   | 0000000000 | MILLER, ABIGAIL  | MAJ  | In ACT           | Submitted to ACT        | Completed        |
| 508547         | TRAINING OFF (QM)                    | 0000000000 | JOHNSON, EMMA    | CPT  | In ACT           | Submitted to ACT        | Completed        |

#### 11. Provided are examples under ACT Details.

- 11A. **Job Opening ID**: Unique to only one specific JO at a time; If there are multiple JOs against the same position that meet the search criteria, then all JOs for that position will be displayed
- 11B. JO Posting Title: Position Description
- 11C. **EMPLID**: Employee Identification
- 11D. Name, Rank: Name and rank of Member linked to the assignment
- 11E. Applicant Status:
  - Linked: Member has linked or applied to JO, but nothing has been submitted
  - In ACT: The assignment has been pushed to ACT for order production
  - Pending Wavier: Assignment is in workflow
- 11F. Applicant Status Reason: Additional information describing the applicant status
- 11G. ACT Stage Status: Workflow making it into ACT (Completed)

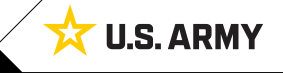

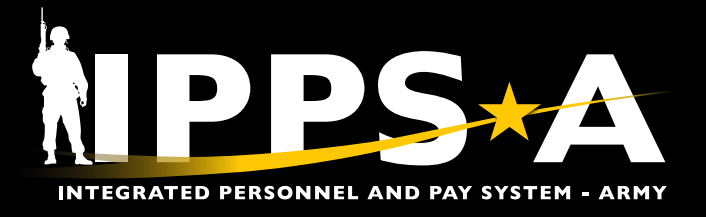

# Search Criteria Results: ACT Details CONTINUED

| 12                      |                    | A              | B          | C               | D                                                                                                    |  |
|-------------------------|--------------------|----------------|------------|-----------------|----------------------------------------------------------------------------------------------------|--|
| Applicant Status Reason | ACT Stage Status   | ACT Stage Date | ACT Status | ACT Report Date | ACT Error Message                                                                                                    |  |
| Submitted to ACT        | Completed          |                | Approved   | 12/07/2023      |                                                                                                    |  |
| Submitted to ACT        | Completed          |                | Approved   | 12/06/2023      |                                                                                                    |  |
| Submitted to ACT        | Completed          |                | Draft      | 02/13/2024      |                                                                                                    |  |
| Error in ACT            | Failed Stage Edits | 11/29/2023     |            |                 | CI Errors; <*False:CI: Overlap. Assignment ID<br>118900197 with Start Date 2023-10-01 and End<br>Date 2024-09-30 overlaps with this<br>Assignment.:Error saving Component Interface.<br>{IP_ACT_DETAIL_CI} (91,37):*> |  |
| Submitted to ACT        | Completed          |                | Approved   | 12/18/2023      |                                                                                                    |  |
| Submitted to ACT        | Completed          |                | Approved   | 12/06/2023      |                                                                                                    |  |

- 12. Provided are examples under ACT Details.
  - 12A. ACT Stage Date: Date that the assignment was submitted to ACT
  - 12B. ACT Status: Specific to assignment, draft, wavier, pending, approved or canceled
  - 12C. ACT Report Date: Report date of the assignment
  - 12D. ACT Error Message: Explains the error so it can be resolved; will display as blank if no error

### **RESOURCES**

IPPS-A Resource Page: UPK - EPSS R3 Outline

(https://hr.ippsa.army.mil/upk/r3/resources/help/Publishing%20Content/PlayerPackage/data/toc.html)

IPPS-A Milsuite page: https://www.milsuite.mil/book/community/spaces/apf/s1net/ipps-a

IPPS-A website: https://IPPS-A.army.mil

IPPS-A Facebook: https://www.facebook.com/armyippsa

IPPS-A YouTube: https://www.youtube.com/c/IPPSA

IPPS-A Mailbox: usarmy.pentagon.hgda-ipps-a.mbx.ipps-a@mail.mil

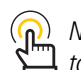

NOTE: Displayed icons are quick links to ACT Details.

Version 1.0 20240304

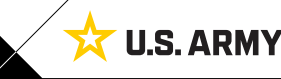